# Configuración de la configuración de los usuarios en RV110W

# Objetivo

El RV110W utiliza tanto una cuenta de administrador como una de invitado. El administrador puede realizar cambios en el router mientras la cuenta de invitado tiene acceso de sólo lectura. En este artículo se explica cómo configurar los parámetros de usuario del RV110W.

# **Dispositivos aplicables**

·RV110W

## Pasos del procedimiento

Paso 1. Utilice la utilidad de configuración web para elegir Administration > Users.

| Jsers                                            |        |  |
|--------------------------------------------------|--------|--|
| Account Activation                               |        |  |
| Administrator Account                            | Active |  |
| Guest Account                                    | Active |  |
| Administrator Account Setting                    |        |  |
| Edit Administrator Settings                      |        |  |
| New Username:                                    | cisco  |  |
| Old Password:                                    |        |  |
| New Password:                                    |        |  |
| Retype New Password:                             |        |  |
| Guest Settings                                   |        |  |
| Edit Guest Settings                              |        |  |
| New Username:                                    | guest  |  |
| Old Password:                                    |        |  |
| New Password:                                    |        |  |
| Retype New Password:                             |        |  |
| Import User Name & Password                      |        |  |
|                                                  | Browse |  |
| (To import User Names + Password via CSV files.) |        |  |
| Import                                           |        |  |
| Save Cancel                                      |        |  |

### Activar cuenta de invitado

Este procedimiento muestra cómo el administrador puede habilitar la cuenta de invitado

para el acceso. Una cuenta de invitado permite a los usuarios invitados ver información sobre el router pero no editarla.

Paso 1. A la derecha de la *Cuenta de invitado*, marque la **casilla de verificación Activo** para activar la cuenta de invitado.

| Users                                            |        |  |
|--------------------------------------------------|--------|--|
| Account Activation                               |        |  |
| Administrator Account                            | Active |  |
| Guest Account                                    | Active |  |
| Administrator Account Setting                    |        |  |
| Edit Administrator Settings                      |        |  |
| New Username:                                    | cisco  |  |
| Old Password:                                    |        |  |
| New Password:                                    |        |  |
| Retype New Password:                             |        |  |
| Guest Settings                                   |        |  |
| Edit Guest Settings                              |        |  |
| New Username:                                    | guest  |  |
| Old Password:                                    |        |  |
| New Password:                                    |        |  |
| Retype New Password:                             |        |  |
| Import User Name & Password                      |        |  |
| Browse                                           |        |  |
| (To import User Names + Password via CSV files.) |        |  |
| Save Cancel                                      |        |  |

Paso 2. Haga clic en **Guardar** para guardar los cambios o **Cancelar** para descartarlos.

Configuración de la cuenta del administrador

Este procedimiento muestra cómo el administrador puede realizar cambios en la configuración de la cuenta del administrador. Los cambios periódicos en la cuenta del administrador aumentan la seguridad de la cuenta.

Paso 1. A la derecha de *Editar configuración del administrador*, marque la casilla para editar la configuración de la cuenta del administrador.

| Users                                            |        |  |
|--------------------------------------------------|--------|--|
| Account Activation                               |        |  |
| Administrator Account                            | Active |  |
| Guest Account                                    | Active |  |
| Administrator Account Setting                    |        |  |
| Edit Administrator Settings                      |        |  |
| New Username:                                    | cisco  |  |
| Old Password:                                    |        |  |
| New Password:                                    |        |  |
| Retype New Password:                             |        |  |
| Guest Settings                                   |        |  |
| Edit Guest Settings                              |        |  |
| New Username:                                    | guest  |  |
| Old Password:                                    |        |  |
| New Password:                                    |        |  |
| Retype New Password:                             |        |  |
| Import User Name & Password                      |        |  |
| Browse                                           |        |  |
| (To import User Names + Password via CSV files.) |        |  |
| Import                                           |        |  |
| Save Cancel                                      |        |  |

Paso 2. En el campo *New Username*, ingrese un nuevo nombre de usuario para la cuenta de administrador.

Paso 3. En el campo *Contraseña antigua*, introduzca la contraseña antigua de la cuenta de administrador.

**Nota:** El nombre de usuario y la contraseña predeterminados para la cuenta de administrador son "cisco".

Paso 4. En el campo *New Password*, ingrese una nueva contraseña para la cuenta de administrador.

Paso 5. En el campo *Volver a escribir nueva contraseña*, vuelva a introducir la nueva contraseña para verificarla.

Paso 6. Haga clic en Guardar para guardar los cambios o Cancelar para descartarlos.

### Configuración de cuenta de invitado

Este procedimiento muestra cómo el administrador puede realizar cambios en la configuración de la cuenta de invitado. Los cambios periódicos en la configuración de la cuenta de invitado aumentan la seguridad de la cuenta .

Paso 1. A la derecha de *Editar configuración de invitado*, marque la casilla para editar la configuración de la cuenta de invitado.

| Users                                                                                                    |                                            |
|----------------------------------------------------------------------------------------------------|--------------------------------------------|
| Account Activation                                                                                                    |                                            |
| Administrator Account                                                                                                    | Active                                     |
| Guest Account                                                                                                    | Active                                     |
| Administrator Account Setting                                                                                                    |                                            |
| Edit Administrator Settings                                                                                                    |                                            |
| New Username:                                                                                                    | cisco                                      |
| Old Password:                                                                                                    |                                            |
| New Password:                                                                                                    |                                            |
| Retype New Password:                                                                                                    |                                            |
| Guest Settings                                                                                                    |                                            |
| Edit Quest Ostings                                                                                                    |                                            |
| Edit Guest Settings                                                                                                    |                                            |
| New Username:                                                                                                    | guest                                      |
| New Username:<br>Old Password:                                                                                                    | guest                                      |
| New Username:<br>Old Password:<br>New Password:                                                                                              | guest                                      |
| New Username:<br>Old Password:<br>New Password:<br>Retype New Password:                                                                      | guest                                      |
| New Username:<br>Old Password:<br>New Password:<br>Retype New Password:<br>Import User Name & Password                                       | guest                                      |
| New Username:<br>Old Password:<br>New Password:<br>Retype New Password:<br>Import User Name & Passw                                          | guest                                      |
| New Username:<br>Old Password:<br>New Password:<br>Retype New Password:<br>Import User Name & Password:<br>(To import User Names + Password) | guest guest Browse assword via CSV files.) |
| New Username:<br>Old Password:<br>New Password:<br>Retype New Password:<br>Import User Name & Password:<br>(To import User Names + Password) | guest                                      |

Paso 2. En el campo *New Username*, ingrese un nuevo nombre de usuario para la cuenta de invitado.

Paso 3. En el campo *Contraseña antigua*, introduzca la contraseña antigua de la cuenta de invitado.

**Nota:** El nombre de usuario y la contraseña predeterminados para la cuenta de invitado son "guest" (invitado).

Paso 4. En el campo *Nueva contraseña*, introduzca una nueva contraseña para la cuenta de invitado.

Paso 5. En el campo *Volver a escribir nueva contraseña*, vuelva a introducir la nueva contraseña para verificarla.

Paso 6. Haga clic en Guardar para guardar los cambios o Cancelar para descartarlos.

### Importar nombre de usuario y contraseña

Este procedimiento muestra cómo el administrador puede importar la configuración del usuario desde un archivo. El uso del archivo permite que un administrador guarde un registro de la configuración del usuario.

Paso 1. Haga clic en **Examinar** para seleccionar un archivo con los nombres de usuario y las contraseñas.

| Users                                            |        |  |
|--------------------------------------------------|--------|--|
| Account Activation                               |        |  |
| Administrator Account                            | Active |  |
| Guest Account                                    | Active |  |
| Administrator Account Setting                    |        |  |
| Edit Administrator Settings                      |        |  |
| New Username:                                    | cisco  |  |
| Old Password:                                    |        |  |
| New Password:                                    |        |  |
| Retype New Password:                             |        |  |
| Guest Settings                                   |        |  |
| Edit Guest Settings                              |        |  |
| New Username:                                    | guest  |  |
| Old Password:                                    |        |  |
| New Password:                                    |        |  |
| Retype New Password:                             |        |  |
| Import User Name & Password                      |        |  |
| Browse                                           |        |  |
| (To import User Names + Password via CSV files.) |        |  |
| Import                                           |        |  |
| Save Cancel                                      |        |  |

Nota: El archivo es un archivo CSV.

Paso 2. Haga clic en Importar.

Paso 3. Haga clic en Guardar para guardar los cambios o Cancelar para descartarlos.